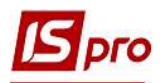

# Формирование актов оказанных услуг студентам на основании договоров

Формирование Актов выполненных работ (оказанных услуг) студентам может проводиться:

• групповым способом на основании договоров;

- групповым способом на основании договоров по датам спецификации;
- отдельным документом.

### Формирование документов групповым способом на основании договоров

ВНИМАНИЕ! Обязательным условием формирование документов групповым способом на основании договоров является утвержденный договор с созданными операциями с типом срока выполнения На конкретный промежуток дат или Периодические.

Для формирования документов групповым способом на основании договоров необходимо зайти в подсистему Управление финансовыми расчетами / Ведение договоров в модуль Учет расчетов по договорам.

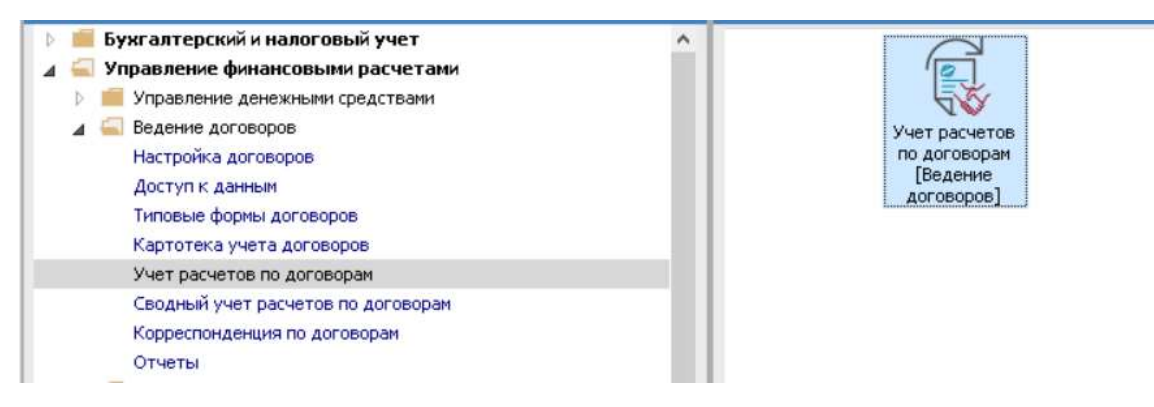

В Реестре исполняемых договоров выполнить следующие действия:

1 В поле Вид деятельности выбрать необходимый вид, в нашем случае Прочие.

2 В поле Журнал договоров выбрать необходимый журнал, например, Документы без журнала.

**ВНИМАНИЕ!** В поле Журнал договоров – Все журналы и в поле Виды деятельности – Все создание договора не доступно.

**3** Клавишей **Пробел** выбрать необходимые договора, в нашем случае договора о предоставлении образовательных услуг. При выборе всех договоров можно использовать комбинацию клавиш **Alt**+ «+».

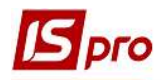

| <b>₩00</b>       | X 🔳 🖌       |                                        |                                                          |                                       |           |                 |   |
|------------------|-------------|----------------------------------------|----------------------------------------------------------|---------------------------------------|-----------|-----------------|---|
|                  |             | • Ⅰ 🗗 🖌 🕺                              |                                                          |                                       |           |                 |   |
| урнал договоров: | 0<br>даты о | Документы без ><br>: 01/01/20 по 08/04 | курнала O 2<br>/20, валюта - Українська гривня, котировк | а - нет                               | Вид деяте | льности: Прочие | C |
| Дата дог 🔻       | Тип дог     | ∗ Номер дого                           | * Контрагент                                             | <ul> <li>Сумма по договору</li> </ul> | Код в ч   | * Статус        | • |
| 01/09/2019       | КНавч       | 1                                      | Студентка 14                                             | 18'000.00                             | Грн       | Утвержден       |   |
| 01/09/2018       | КНавч       | 1                                      | Студент 26                                               | 34'690.00                             | Грн       | Утвержден       |   |
| 01/09/2018       | КНавч       | 2                                      | Студент 27                                               | 34'690.00                             | Грн       | Утвержден       |   |
| 1/09/2017        | КНавч       | 1                                      | Студент 3 3                                              | 48'610.00                             | Грн       | Утвержден       |   |
| 1/09/2017        | КНавч       | 2                                      | Студент 34                                               | 48'610.00                             | Грн       | Утвержден       |   |
| 01/09/2017       | КНавч       | 3                                      | Студент 3 5                                              | 48'610.00                             | Грн       | Утвержден       |   |
| 01/09/2017       | КНавч       | 4                                      | Студент 37                                               | 48'610.00                             | Грн       | Утвержден       |   |
| 01/09/2016       | КНавч       | 2                                      | Студентка 4 3                                            | 61'330.00                             | Грн       | Закрыт          |   |
| 01/09/2016       | КНавч       | 3                                      | Студент 4.2                                              | 61'330.00                             | Грн       | Закрыт          |   |
| 30/08/2019       | Збут        | 5                                      | Студент 1 13                                             | 23'920.00                             | Грн       | Утвержден       |   |
| 30/08/2019       | Збут        | 6                                      | Студентка 1 14                                           | 23'920.00                             | Грн       | Утвержден       |   |
| 30/08/2019       | Збут        | 7                                      | Студент 1 15                                             | 23'920.00                             | Грн       | Утвержден       |   |
| 30/08/2019       | Збут        | 12                                     | Студент 15                                               | 17'680.00                             | Грн       | Утвержден       |   |
| 30/08/2019       | Збут        | 13                                     | Студент 17                                               | 17'680.00                             | Грн       | Утвержден       |   |
| 30/08/2019       | Збут        | 14                                     | Студент 19                                               | 17'680.00                             | Грн       | Утвержден       |   |
| 30/08/2019       | Збут        | 15                                     | Студентка 1 10                                           | 17'680.00                             | Грн       | Утвержден       |   |
| 30/08/2019       | Збут        | 16                                     | Студент 1 12                                             | 23'920.00                             | Грн       | Утвержден       |   |
| ид: Реестр испол | пняемых д   | оговоров Стр                           | ок: 30 Отмечено: 7                                       |                                       |           |                 |   |

4 По пункту меню Реестр/Сформировать товарные документы или комбинацией клавиш Shift+T сформировать документы (акты).

| _    |                |             | . cepene i   |                           |                                                                                                    |   |    |
|------|----------------|-------------|--------------|---------------------------|----------------------------------------------------------------------------------------------------|---|----|
|      | Открыть        |             |              | Enter                     |                                                                                                    |   |    |
| ۵    | Изменить       |             |              | F4                        | Вид деятельности: Прочие                                                                                                    |   | *  |
|      | Изменить стат  | rvc         |              | Alt+S                     | in a second second seco |   | 10 |
|      | Картонка лого  | Rona        |              | Ctrl+D                    | , котировка - нет                                                                                                    |   | -  |
|      | nopro no dore  | John        |              |                           | Сумма по договору Код в Статус                                                                                                    | * | ^  |
|      | Переместить в  | в журнал    |              | Shift+Ins                 | 18'00.00 Грн Утвержден                                                                                                    |   |    |
|      | Сформироват    | ъсчета      |              | Ctrl+F                    | 34'690.00 Грн Утвержден                                                                                                    |   |    |
|      | Chapter        |             |              | Child T                   | 34'690.00 Грн Утвержден                                                                                                    |   |    |
| _    | сформироват    | ь товарные  | документы    | Cui+1                     | 48'610.00 Грн Утвержден                                                                                                    |   |    |
|      | Сформироват    | ъ товарные  | документы по | спецификации Shift+Ctrl+T | 48'610.00 Грн Утвержден                                                                                                    |   |    |
|      | Сформироват    | ъ счета по  | штрафным сан | кциям Shift+Ctrl+Y        | 48'610.00 Грн Утвержден                                                                                                    |   |    |
| 1    | Пецать         |             |              | EQ                        | 48 610.00 Грн Утвержден                                                                                                    |   |    |
|      | 0              |             |              | 13                        | 61330.00 IpH Sakpbr                                                                                                    |   |    |
|      | Сохранять отм  | иеченные с  | тчеты        |                           | 01330.00 Грн Закрыт                                                                                                    |   |    |
|      | Печать без вы  | бора        |              |                           | 23 920.00 Tpn 9 TBepждen                                                                                                    |   |    |
| 5    | Обновить       |             |              | Ctrl+F2                   | 23'920.00 Fpr Утвержден                                                                                                    |   |    |
| 1    | Обновить сос   | тольне      |              | Shift+ Alt+ F2            | 17'680.00 Грн Утвержден                                                                                                    |   |    |
|      | CONDENTS COC   | тояние      |              | Shirt-Ait+12              | 17'680.00 Грн Утвержден                                                                                                    |   |    |
| 3    | Сводная табли  | ица         |              | Shift+Ctrl+C              | 17'680.00 Грн Утвержден                                                                                                    |   |    |
| 3    | Экспорт текуц  | цего предст | авления      | Shift+Ctrl+E              | 17'680.00 Грн Утвержден                                                                                                    |   |    |
|      |                |             |              | -                         | 23'920.00 Грн Утвержден                                                                                                    |   |    |
| (    | выход          |             |              | ESC                       | 17'680.00 Грн Утвержден                                                                                                    |   |    |
|      | 30/08/2018     | Збут        | 3            | Студент 4 2               | 5'200.00 Грн Закрыт                                                                                                    |   |    |
|      | 30/08/2018     | Збут        | 4            | Студентка 43              | 5'200.00 Грн Закрыт                                                                                                    |   |    |
|      | 30/08/2018     | Збут        | 5            | Студент 21                | 17'680.00 Грн Утвержден                                                                                                    |   |    |
|      | 30/08/2018     | Збут        | 7            | Студент 2 10              | 17'680.00 Грн Утвержден                                                                                                    |   |    |
|      | 30/08/2018     | Збут        | 6            | Студентка 24              | 17'680.00 Грн Утвержден                                                                                                    |   |    |
|      | 30/08/2018     | Збут        | 10           | Студент 3 10              | 11'440.00 Грн Расторгнут                                                                                                    |   |    |
|      | 30/08/2018     | Збут        | 8            | Студентка 36              | 11'440.00 Грн Утвержден                                                                                                    |   |    |
|      | 30/08/2018     | Збут        | 9            | Студент 38                | 11'440.00 Грн Утвержден                                                                                                    |   |    |
| V    | 01/09/2019     | КНавч       | 2            | Студент 1 12              | 18'000.00 Грн Утвержден                                                                                                    |   |    |
| Jan, | ц: Реестр испо | лняемых д   | цоговоров    | Строк: 30 Отмечено: 8     |                                                                                                    |   |    |
|      |                |             |              |                           |                                                                                                    |   |    |

#### **5** В окне **Формирование товарных документов**:

**5.1** в поле **Период с .. по...** отметить промежуток дат, за который формируются документы;

**5.2** при необходимости, установить отметку в параметре Указать дату и указать в поле Дата документа необходимую дату, которая будет отображаться в товарных документах;

5.3 в поле Тип товарных документов на выбрать из предлагаемого списка необходимый тип:

• приход и расход – формирует документы по всем договорам (закупки и реализации товаров и услуг);

• приход – формирует документы по закупке товаров и услуг;

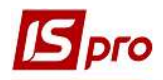

• расход – формирует документы по реализации товаров и услуг;

5.4 установить отметку 💿 в одном из предлагаемых для формирования типов документов, в нашем случае Акты.

**ВНИМАНИЕ!** Обязательно, выбранный тип документа должен быть прописан в настройке операции договора.

**5.5** установить отметку в параметре **Типы операций** и выбрать необходимые операции, по которым необходимо сформировать документы. В нашем случае **Реализация товаров и** услуг.

5.6 нажать кнопку ОК.

| 🖪 IS-pro 7,11.038.9 | 99 - [Реестр | исполняемых догое     | юров]                        |                                               | _ 0    | ×    |
|---------------------|--------------|-----------------------|------------------------------|-----------------------------------------------|--------|------|
| Реестр Правка       | Вид Отче     | ет Сервис ?           |                              |                                               |        |      |
| 88084               | ×            | P A @ Y 🕺             |                              |                                               |        |      |
|                     | 1.           | Î.                    |                              |                                               |        | -    |
| Журнал договоров:   | 0            | Документы без :       | курнала 🔻                    | Вид деятельности: Прочие                      |        | *    |
| Параметры расчета   | : дать       | i c 01/01/20 no 08/04 | ¥/20, валюта - Українська гр | ивня, котировка - нет                         |        |      |
| Дата дог            | тип дог      | ▼ Номер дого          | * Контрагент                 | Сумма по договору т Код в т Статус            | *      | ^    |
| 01/09/2016          | КНавч        | 1                     | Студент 42                   |                                               |        | V    |
| ☑ 01/09/2019        | КНавч        | 1                     | Студентка 14                 | Формирование товарных документов              |        |      |
| ☑ 01/09/2018        | КНавч        | 1                     | Студент 26                   |                                               |        |      |
| ☑ 01/09/2018        | КНавч        | 2                     | Студент 27                   |                                               |        |      |
| ☑ 01/09/2017        | КНавч        | 1                     | Студент 33                   | Дата документа: 28/01/2020 🐚 🗹 Указать дату 🧲 |        |      |
| ☑ 01/09/2017        | КНавч        | 2                     | Студент 34                   |                                               |        | _    |
| ☑ 01/09/2017        | КНавч        | 3                     | Студент 35                   | Тип формируемых документов на расход 🕢 두 🏅    |        |      |
| ☑ 01/09/2017        | КНавч        | 4                     | Студент 37                   | Онаклалные                                    |        |      |
| 01/09/2016          | КНавч        | 2                     | Студентка 43                 |                                               |        |      |
| 01/09/2016          | КНавч        | 3                     | Студент 42                   | ОСчетанаклалные                               |        |      |
| 30/08/2019          | Збут         | 5                     | Студент 1 13                 | Одасты                                        |        |      |
| 30/08/2019          | Збут         | 6                     | Студентка 1 14               |                                               |        |      |
| 30/08/2019          | Збут         | 7                     | Студент 1 15                 | Типы операции                                 |        | ^    |
| 30/08/2019          | Збут         | 12                    | Студент 15                   | П покупка товаров и услуг                     |        |      |
| 30/08/2019          | Збут         | 13                    | Студент 17                   | Предоставление помещения                      |        |      |
| 30/08/2019          | Збут         | 14                    | Студент 19                   | Піредоставление имущества                     |        |      |
| 30/08/2019          | Збут         | 15                    | Студентка 1 10               | Реализация товаров и услуг                    |        |      |
| 30/08/2019          | Збут         | 16                    | Студент 1 12                 | П редоставление коммунальных услуг            |        |      |
| 30/08/2019          | Збут         | 17                    | Студентка 14                 | Поставка давальческого сырья                  |        |      |
| 30/08/2018          | Збут         | 3                     | Студент 42                   | П прием на консигнацию                        |        |      |
| 30/08/2018          | Збут         | 4                     | Студентка 43                 | Прием на ответственное хранение               |        |      |
| 30/08/2018          | Збут         | 5                     | Студент 21                   | Поставка по бартеру                           |        |      |
| 30/08/2018          | Збут         | 7                     | Студент 2 10                 | Отгрузка давальческой продукции               |        |      |
| 30/08/2018          | Збут         | 6                     | Студентка 24                 | Отпуск на консигнацию                         |        |      |
| 30/08/2018          | Збут         | 10                    | Студент 3 10                 | Отпуск на ответственное хранение              |        |      |
| 30/08/2018          | Збут         | 8                     | Студентка 36                 | Отгрузка по бартеру                           |        |      |
| 30/08/2018          | Збут         | 9                     | Студент 38                   | Ц і юселение в номера                         | •      | *    |
| Вид: Реестр испо    | олняемых (   | договоров Стр         | ок: 30 Отмечено: 8           | 5.0                                           | Отмена |      |
| 1.00-               |              |                       |                              |                                               |        | Levi |
| 🛍 (1) Заклад вии    | цоі освіти І | 11 - IV p.a.          |                              | 📓 Адміністратор                               | M      | RU   |

6 По окончании формирования документов появится окно протокола, в котором будет отображена информация о результате.

7 Нажать кнопку ОК.

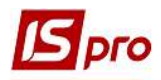

| 🔀 IS-pro 7.11.038.9 | 99 - [Реестр і | исполняемых догово    | ров]                         |                                              | _ 0    | ×        |
|---------------------|----------------|-----------------------|------------------------------|----------------------------------------------|--------|----------|
| Реестр Правка       | Вид Отче       | т Сервис ?            |                              |                                              |        |          |
| 🚡 🖶 O 🏷 📲           | × • •          | РА 🖓 т 🗡              | □ ⊠ 0                        |                                              |        |          |
| Журнал договоров:   | 0              | Документы без жу      | /рнала 👻                     | Вид деятельности: Прочие                     |        | *        |
| Параметры расчета   | : даты         | c 01/01/20 no 08/04/2 | 20, валюта - Українська грив | ня, котировка - нет                          |        |          |
| Дата дог            | тип дог        | ▼ Номер дого ▼        | Контрагент                   | Сумма по договору Код в Статус               | *      | ^        |
| 01/09/2016          | КНавч          | 1                     | Студент 4.2                  | 58'090.00 Грн Аннулирован                    |        |          |
| <b>01/09/2019</b>   | КНавч          | 1                     | Студентка 14                 | 18'000 00 Epu VTRepwiden                     |        | _        |
| <b>☑</b> 01/09/2018 | КНавч          | 1                     | Студент 26                   | Формирование товарных документов             |        | ×        |
| <b>☑</b> 01/09/2018 | КНавч          | 2                     | Студент 27                   | Файл Плавка Селемс ?                         |        |          |
| ☑ 01/09/2017        | КНавч          | 1                     | Студент 33                   |                                              |        |          |
| <b>☑</b> 01/09/2017 | КНавч          | 2                     | Студент 34                   |                                              |        |          |
| Ø 01/09/2017        | КНавч          | 3                     | Студент 3 5                  |                                              |        |          |
| ✓ 01/09/2017        | КНавч          | 4                     | Студент 37                   | * CoopMuposan art sun. pacor N 1 or 01/01/20 |        | ^        |
| 01/09/2016          | КНавч          | 2                     | Студентка 43                 | no dorosopy knasy 1 or 01/09/19              |        |          |
| 01/09/2016          | КНавч          | 3                     | Студент 42                   | операция навчания контрактники т курс.       |        |          |
| 30/08/2019          | Збут           | 5                     | Студент 1 13                 | * Договор КНавч 1 от 01/09/18                |        |          |
| 30/08/2019          | Збут           | 6                     | Студентка 1 14               | периодическая операция не имеет интервалов,  |        |          |
| 30/08/2019          | Збут           | 7                     | Студент 1 15                 | подходящих для создания документов.          |        |          |
| 30/08/2019          | Збут           | 12                    | Студент 15                   | Документ не сформирован.                     |        |          |
| 30/08/2019          | Збут           | 13                    | Студент 17                   |                                              |        |          |
| 30/08/2019          | Збут           | 14                    | Студент 19                   | * Сформирован акт вып. работ N 2 от 01/01/20 |        |          |
| 30/08/2019          | Збут           | 15                    | Студентка 1 10               | по договору Кнавч 1 от 01/09/18              |        |          |
| 30/08/2019          | Збут           | 16                    | Студент 1 12                 | операция навчання контрактники 2 курс.       |        |          |
| 30/08/2019          | Збут           | 17                    | Студентка 14                 | * Договор КНавч 2 от 01/09/18                |        |          |
| 30/08/2018          | Збут           | 3                     | Студент 42                   | периодическая операция не имеет интервалов,  |        |          |
| 30/08/2018          | Збут           | 4                     | Студентка 43                 | подходящих для создания документов.          |        |          |
| 30/08/2018          | Збут           | 5                     | Студент 21                   | Документ не сформирован.                     |        |          |
| 30/08/2018          | Збут           | 7                     | Студент 2 10                 |                                              |        |          |
| 30/08/2018          | Збут           | 6                     | Студентка 24                 | * Сформирован акт вып. работ N 3 от 01/01/20 |        |          |
| 30/08/2018          | Збут           | 10                    | Студент 3 10                 | по Договору Кнавч 2 от 01/09/18              |        | <u> </u> |
| 30/08/2018          | Збут           | 8                     | Студентка 36                 | операция навчання контрактники 2 курс.       |        |          |
| 30/08/2018          | Збут           | 9                     | Студент 38                   |                                              |        |          |
| Вид: Реестр испо    | олняемых д     | оговоров Стро         | к: 30 Отмечено: 8            |                                              | Печать | 5        |
| 📶 (1) Заклад виц    | цої освіти II  | I - IV p.a.           |                              | 🚨 Адміністратор                              |        | RU       |

8 После формирования документа Акт выполненных работ (оказанных услуг) такой акт отобразится в договоре.

**8.1.** на закладке **Расчеты** – в оперативном режиме просматриваются текущие расчеты по договору;

| 🗾 IS-pro 7.11.038.999 - [Реестр и | сполняеных договоров]                                                                                                    | X                                                                                                    |
|-----------------------------------|----------------------------------------------------------------------------------------------------|----------------------------------------------------------------------------------------------------|
| Реестр Правка Вид Отчет           | : Сервис ?                                                                                                    |                                                                                                    |
| 12 🖶 O 12 🖷 🗙 🔳 🗸                 | 2 ♣ ⓓ ▼ ₮ Ё ☑ ❷                                                                                                    |                                                                                                    |
| Журнал договоров: 0               | Документы без журнала 💌 Вид деятельности: Прочие                                                                                                    | *                                                                                                    |
| Параметры расчета: даты о         | : 01/01/20 по 08/04/20, валюта - Українська гривня, котировка - нет                                                                                                    |                                                                                                    |
| Дата дог 🔻 Тип дог                | т Номер дого т Контрагент т Сумма по договору т Код в т Статус т                                                                                                    | ^                                                                                                    |
| 01/09/2016 КНавч                  | 1 Студент 4.2. 58'090.00 Грн Аннулирован                                                                                                    |                                                                                                    |
| 01/09/2019 KHas4                  | 1 Студентка 14 18'000.00 Грн Утвержден                                                                                                    |                                                                                                    |
| 🔲 01/09/2018 КНавч                |                                                                                                    | and the second second se |
| 🗌 01/09/2018 К 😡ч                 | Исполнение договора: Облік [Утвержден] Журнал: О Документы без журнала                                                                                                    |                                                                                                    |
| 🗌 01/09/2017 Казач                | Реестр Правка Вид Отчет Сервис ?                                                                                                    |                                                                                                    |
| 🔲 01/09/2017 КНавч 📘              |                                                                                                    |                                                                                                    |
| 🔲 01/09/2017 КНавч                |                                                                                                    |                                                                                                    |
| 🔲 01/09/2017 КНавч                | Договор №: 1 2019/БО-1 от 01/09/2019 Общая сумма: 18000 Грн                                                                                                    |                                                                                                    |
| 01/09/2016 КНавч                  | Контрагент: 3333333104 Студентка 1 4                                                                                                    |                                                                                                    |
| 01/09/2016 КНавч                  | Плательнике 333333104 Студентка 1.4                                                                                                    |                                                                                                    |
| 🔲 30/08/2019 Збут                 |                                                                                                    |                                                                                                    |
| 🗌 30/08/2019 Збут                 | Расчеты в: Трн Украінська гривня 🔭 Журнал: Документы без журнала                                                                                                    |                                                                                                    |
| 🗌 30/08/2019 Збут                 |                                                                                                    |                                                                                                    |
| 🔲 30/08/2019 Збут                 |                                                                                                    |                                                                                                    |
| 🗌 30/08/2019 Збут                 | Слелка тдата доку т тСучна т.В т.П тРасход т.Контраге т.Журнал т.Комментарий                                                                                                    | ~                                                                                                    |
| □ 30/08/2019 Збут                 | 0102010151-00-01/ 01/01/2020 РСАКТ 1 1800.00 Гон 0.00 1800.00 Студентка 1.4 Документы без жу Навчання контоан                                                                                                    | a                                                                                                    |
| □ 30/08/2019 Збут                 |                                                                                                    |                                                                                                    |
| □ 30/08/2019 Збут                 |                                                                                                    |                                                                                                    |
| □ 30/08/2019 Збут                 | 0.1                                                                                                    |                                                                                                    |
| □ 30/08/2018 Збут                 |                                                                                                    |                                                                                                    |
| 30/08/2018 Збут                   |                                                                                                    |                                                                                                    |
| ∐ 30/08/2018 Збут                 |                                                                                                    |                                                                                                    |
| ∐ 30/08/2018 Збут                 |                                                                                                    |                                                                                                    |
| ∐ 30/08/2018 Збут                 |                                                                                                    |                                                                                                    |
| U 30/08/2018 Збут                 |                                                                                                    |                                                                                                    |
| 30/08/2018 30yT                   | Burn Demonstrate and and a final state of the second state of the second state of the |                                                                                                    |
| 1 30/08/2018 30yT                 | онд: гасчеты по договору Строк: 1                                                                                                    | ×                                                                                                    |
| Вид: Реестр исполняемых д         |                                                                                                    |                                                                                                    |
| 📶 (1) Заклад вищої освіти III     | Г-ТУр.а. 🔓 Адміністратор 🖂                                                                                                    | RU                                                                                                    |

**8.2** на закладке **Операции** в колонке **Факт** – сума фактически зарегистрированных по этой операции товарных и платежных документов;

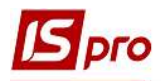

| 🖪 IS-pro 7.11.038.99 | 99 - (Реестр и | сполняемых договор  | [800                                                     |            |                |                         | _ 0   | ×   |
|----------------------|----------------|---------------------|----------------------------------------------------------|------------|----------------|-------------------------|-------|-----|
| Реестр Правка        | Вид Отчет      | Сервис ?            |                                                          |            |                |                         |       |     |
| ର 🖶 ଓ 💝 🖷            | X 🔳 🖉          | ) ¥ @ 🛦 🗙           |                                                          |            |                |                         |       |     |
| Журнал договоров:    | 0              | Документы без жу    | рнала 🔻                                                  |            | Bi             | ид деятельности: Прочие |       | *   |
| Параметры расчета    | : даты с       | 01/01/20 no 08/04/2 | 0. валюта - Українська гривня, котировка - нет           |            |                |                         |       |     |
| Лата пог 🛛           | Типлог         | T Homen soro        | Контоагент т                                             |            | ny TKons       | т Статис                | *     |     |
| D 01/09/2016         | KHapu          | 1                   | Ступент 4.2                                              | 58         | 090.00 For     | Аннулирован             |       |     |
| 01/09/2019           | KHasu          | 1                   | Студентка 1.4                                            | 18'        | 000 00 EpH     | Утверуден               |       | 100 |
| 01/09/2018           | KHaeu          | -                   | crygenna 14                                              | 10         | 000.00 1 pm    | s inclowingen           |       | _   |
| 01/09/2018           | KHasu          | 🖪 Исполнение        | договора: Облік [Утвержден] Журнал: 0 Документы без журі | ала        |                |                         | _ 🗆 🚺 | X   |
| 01/09/2017           | KHasu          | Peecto Elna         | яка Вид Отцет Сервис ?                                   |            |                |                         |       |     |
| 01/09/2017           | КНави          | t ceerp ripd        |                                                          |            |                |                         |       |     |
| 01/09/2017           | KHaeu          |                     |                                                          |            |                |                         |       |     |
| 01/09/2017           | KHasu          |                     | 1 2010/50 1 07 01                                        | 00/0010    | Oficial comman | 18000 Epu               |       |     |
| 01/09/2016           | KHapu          | Договор ич:         | 1 2019/60-1 01                                           | 09/2019    | оощая сунна.   | 10000 104               |       |     |
| 01/09/2016           | KHaeu          | Контрагент:         | 3333333104 Студентка 1 4                                 |            |                |                         |       |     |
| 30/08/2019           | Bour           | Плательщик:         | 333333104 Студентка 1 4                                  |            |                |                         |       |     |
| 30/08/2019           | 36vr           | Расчеты в:          | Грн Українська гривня                                    | *          | Журнал:        | Локументы без журнала   |       |     |
| 30/08/2019           | 3607           |                     |                                                          | 4          |                | Herdinen eres hilfs and |       |     |
| 30/08/2019           | 3600           | Расчеты             | Операции Счета Заказы Накладные / Акть                   | и Поля па  | ользователя    | История                 |       |     |
| 30/08/2019           | 36yr           | -                   |                                                          |            |                | $\frown$                |       |     |
| 30/08/2019           | 3607           | Операция            |                                                          | Количество | План           | Факт                    |       |     |
|                      | 36ur           | ⊿ 010201            | 01-1-00-01/09/19 Угода                                   |            | 18000.00       |                         |       |     |
| 0/08/2019            | 26vgr          | ⊿ One               | рации                                                    |            | 18000.00       | 1800.00                 |       |     |
| 0 20/08/2019         | 3091           | +                   | авчання контрактники 1 курс                              | 10         | 18000.00       | 1800.00                 |       |     |
|                      | Bour           | р Опла              | ата                                                      |            | 18000.00       | 0 1                     |       |     |
| 0 20/00/2010         | 26yr           |                     |                                                          |            |                | <b>ð.</b> 2             |       |     |
| 0/08/2018            | 2607           | -                   |                                                          |            |                |                         |       |     |
| 30/08/2018           | Boyr           | -                   |                                                          |            |                |                         |       |     |
| 30/08/2018           | Boy            | -                   |                                                          |            |                |                         |       |     |
| 0 30/06/2018         | Boyr           | -                   |                                                          |            |                |                         |       |     |
| 0/08/2018            | 26.0           | -                   |                                                          |            |                |                         |       |     |
| 0 30/08/2018         | 30y1           | -                   |                                                          |            |                |                         |       |     |
| L 30/08/2018         | SOYT           |                     |                                                          |            |                |                         |       | _   |
| Вид: Реестр испо     | лняемых до     | Срок: Ежеме         | сячно не позднее 25 числа каждого месяца                 |            |                |                         |       |     |
| 👔 (1) Заклад вищ     | цої освіти III | - IV p.a.           |                                                          | 2 A        | дміністратор   |                         |       | RU  |

8.3 на закладке Накладные/Акты отображается список сформированных, по этому договору, актов.

| 🕼 IS-pro 7.11.038.999 - [Реестр ист | юлняемых договоров]                                              | _ 0 🔀                                             |
|-------------------------------------|------------------------------------------------------------------|---------------------------------------------------|
| Реестр Правка Вид Отчет             | Сервис ?                                                         |                                                   |
| <u>ት 🖶 ዕ 😳 🖷 🗙</u> 🔳 ዖ              | A 6) Y 🗶 🗆 🛛 🕄                                                   |                                                   |
| Журнал договоров: 0                 | Документы без журнала 🔷 🔻                                        | Вид деятельности: Прочие 💌                        |
| Параметры расчета: даты с 0         | 1/01/20 по 08/04/20, валюта - Українська гривня, котировка - нет |                                                   |
| Дата дог т Тип дог т                | Номер дого * Контрагент                                          | * Сумма по договору * Код в * Статус * А          |
| 01/09/2016 КНавч                    | 1 Студент 4.2                                                    | 58'090.00 Грн Аннулирован                         |
| 01/09/2019 KHase                    | 1 Студентка 14                                                   | 18'000.00 Грн Утвержден                           |
| 🗌 01/09/2018 КНавч                  |                                                                  |                                                   |
| 🔲 01/09/2018 КНавч                  | Исполнение договора: Облік [Утвержден] Журнал: 0 Докуме          | аты без журнала 🔄 📙 🔯                             |
| 🗌 01/09/2017 КНавч                  | Реестр Правка Вид Отчет Сервис ?                                 |                                                   |
| 🔲 01/09/2017 КНавч                  | <u>ካ እ አ ይ 🖶 🗩 ይ ል 🖬 ד ד 🖂 🏨 🙆 </u>                              |                                                   |
| 🔲 01/09/2017 КНавч                  |                                                                  |                                                   |
| 🔲 01/09/2017 КНавч                  | Договор №: 1 2019/БО-1                                           | от 01/09/2019 Общая сумма: 18000 Грн              |
| 01/09/2016 КНавч                    | Контрагент: 3333333104 Студентка 1.4                             |                                                   |
| 01/09/2016 КНавч                    | Плательнику 333333104 Студентка 1.4                              |                                                   |
| 🔲 30/08/2019 Збут                   |                                                                  |                                                   |
| 🔲 30/08/2019 Збут                   | Расчеты в: Грн Українська гривня                                 | <ul> <li>Журнал: Документы без журнала</li> </ul> |
| 🔲 30/08/2019 Збут                   |                                                                  |                                                   |
| 🔲 30/08/2019 Збут                   | Расчеты Операции Счета заказы                                    | дные / Акты Поля пользователя история             |
| 🔲 30/08/2019 Збут                   |                                                                  |                                                   |
| 🔲 30/08/2019 Збут                   | 0102010 01/01/2020 1 + 1/800.00                                  |                                                   |
| <b>30/08/2019</b> Збут              | 1000000                                                          | 0.00 100.00 1000.00 0.00 0.00                     |
| <b>30/08/2019</b> Збут              |                                                                  | Q 2                                               |
| 🔲 30/08/2019 Збут                   |                                                                  | 0.J                                               |
| 🔲 30/08/2018 Збут                   |                                                                  |                                                   |
| 30/08/2018 Збут                     |                                                                  |                                                   |
| <b>30/08/2018</b> Збут              |                                                                  |                                                   |
| <b>30/08/2018</b> Збут              |                                                                  |                                                   |
| 🔲 30/08/2018 Збут                   |                                                                  |                                                   |
| 30/08/2018 Збут                     |                                                                  |                                                   |
| 🔲 30/08/2018 Збут                   |                                                                  |                                                   |
| <b>30/08/2018</b> Збут              | Вид: Реестр накладных в расчете по договору Стр                  | ок:1                                              |
| Вид: Реестр исполняемых дог         |                                                                  |                                                   |
| 📶 (1) Заклад вищої освіти III -     | IV p.a.                                                          | 🔓 Адміністратор 🛛 🕅 RU                            |

9 Для формирования документов на основании <u>каждого отдельного</u> товарного документа необходимо в окне **Реестр выполняемых** договоров выбрать договор, нажать на него клавишею мыши или клавишею **Enter**.

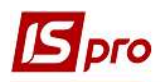

10 На закладке Операции по пункту меню Реестр/Сформировать товарные документы или по комбинации клавиш Shift+T сформировать документ.

| S IS-pro 7.11.038.9 | 99 - [Реестр ис  | полняеных договоров] _ 🔲                                                       | > |
|---------------------|------------------|--------------------------------------------------------------------------------|---|
| Реестр Правка       | Вид Отчет        | Сервис ?                                                                       |   |
| ъ 🖶 👌 📎 🖷           | I 🗙 🔳 🔎          |                                                                                |   |
| Журнал договоров:   | 0                | Документы без журнала 👻 Вид деятельности: Прочие                               | 5 |
| Параметры расчета   | : даты с         | 01/01/20 по 08/04/20, валюта - Українська гривня, котировка - нет              |   |
| Дата дог            | Тип дог          | Номер дого • Контрагент • Сумма по договору • Код в • Статус •                 | , |
| 01/09/2016          | КНавч            | 1 Студент 4.2 58'090.00 Грн Аннулирован                                        |   |
| 01/09/2019          | КНавч            | 1 Студентка 14 18'000.00 Грн Утвержден                                         |   |
| 01/09/2018          | КНавч            |                                                                                |   |
| 01/09/2018          | Нвч              | 🛛 🖆 Исполнение договора: Облік [Утвержден] Журнал: О Документы без журнала 📃 🔳 | × |
| 01/09/2017          | Клавч            | Реестр Правка Вид Отчет Сервис ?                                               |   |
| 01/09/2017          | КНавч            | Orvative Enter                                                                 |   |
| 01/09/2017          | КНавч            |                                                                                | _ |
| 01/09/2017          | КНавч            | 1 Создать Ins 9 Общая сумна: 18000 Грн                                         |   |
| 01/09/2016          | КНавч            | 10 Изменить F4                                                                 |   |
| 01/09/2016          | КНавч            | X Vagament F8                                                                  |   |
| 30/08/2019          | Збут             |                                                                                |   |
| 30/08/2019          | Збут             | Карточка договора Сtrl+D 💌 Журнал: Документы без журнала                       |   |
| 30/08/2019          | Збут             | Расчеты детально                                                               | - |
| 30/08/2019          | Збут             | Поля пользавателя История                                                      | _ |
| 30/08/2019          | Збут             | Сформировать товарные документы Сtrl+1                                         |   |
| 30/08/2019          | Збут             | Сформировать товарные документы по спецификации Shift+Ctrl+T                   | 2 |
| 30/08/2019          | Збут             | Сформировать счета по штрафным санкциям Shift+Ctrl+Y                           |   |
| 30/08/2019          | Збут             |                                                                                |   |
| 30/08/2019          | Збут             | O Obhosute Ctrl+F2                                                             |   |
| 30/08/2018          | Збут             | 🖶 Печать F9                                                                    |   |
| 30/08/2018          | Збут             |                                                                                |   |
| 30/08/2018          | Збут             |                                                                                |   |
| 30/08/2018          | Збут             | Печать без выбора                                                              |   |
| 30/08/2018          | Збут             | Выход Есс                                                                      |   |
| 30/08/2018          | Збут             |                                                                                |   |
| 30/08/2018          | Збут             |                                                                                |   |
| 30/08/2018          | Збут             | Вид: Расчеты по договору Строк: 1                                              | ۲ |
| Вид: Реестр испо    | лняемых до       | л х                                                                            |   |
| 1 (1) =             | uni a antinu TTT | Non State                                                                      | , |

11 В окне Формирование товарных документов заполнить все необходимые поля и нажать кнопку ОК.

| 🖪 IS-pro 7.11.038.99 | 99 - [Реестр испо | ін; 🔟 Исполнение договора: Облік [Утвер | жден] Журнал: 0 Документы без журнала                       | _ 🛛 💌                 |
|----------------------|-------------------|-----------------------------------------|-------------------------------------------------------------|-----------------------|
| Реестр Правка        | Вид Отчет (       | ер Реестр Правка Вид Отчет Се           | рвис ?                                                      |                       |
| ۵ 🖶 🖉 🖷              | X 🔳 P .           | 5 ち 🖌 🖌 🕹 🖶 🖊 🗛 🔻                       |                                                             |                       |
| Журнал договоров:    | о д               | ж Договор №: 1                          | 2019/БО-1 от 01/09/2019 Общая сумна: 18000                  | Грн                   |
| Параметры расчета    | : даты с 01       | 01 Контрагент: 3333333104 Студен        | тка 1 4<br>лиса 1 4                                         |                       |
| Дата дог 🤻           | г Тип дог ▼ Н     | ом Плательщик: 555555101 студа          | TNG 1 T                                                     |                       |
| 01/09/2016           | КНавч 1           | Расчеты в: Грн Українська гривня        | • Журнал: Документы без журнала                             |                       |
| 01/09/2019           | КНавч             |                                         |                                                             |                       |
| 01/09/2018           | КНавч 1           | Расчеты Операции Счета                  | Лаказы Накладные / Акты Поля пользователя История<br>наказы | and the second second |
| 01/09/2018           | КНавч             |                                         | <ul> <li>Формирование товарных документов</li> </ul>        | - D 💌                 |
| 01/09/2017           | КНавч 1           | 4 01020101-1-00-01/09/19 Vr             |                                                             |                       |
| 01/09/2017           | КНавч 2           | 4. Операции                             | Период: с 01/02/2020 по 09/02/2020 по                       |                       |
| 01/09/2017           | КНавч 3           | Навчанно контрактники                   | 👔 Дата документа: 🔽 8/02/2020 🔍 🖓 казать дату               |                       |
| 01/09/2017           | КНавч 4           | Опрата                                  |                                                             |                       |
| 01/09/2016           | КНавч 2           | , Orbitard                              | Тип формируемых документов на                               |                       |
| 01/09/2016           | КНавч 3           |                                         |                                                             |                       |
| 30/08/2019           | Збут (            |                                         | ОНакладные                                                  |                       |
| 30/08/2019           | 3бут 1            | 2                                       | О Счета-накладные                                           |                       |
| 30/08/2019           | Збут              | 3                                       |                                                             |                       |
| 30/08/2019           | 3бут 1            | 4                                       |                                                             |                       |
| 30/08/2019           | Збут              | 5                                       | Типы операций                                               | ^                     |
| 30/08/2019           | 3бут 3            | 7                                       | 🕑 еализация товаров и услуг                                 |                       |
| 30/08/2018           | 3бут 3            |                                         | Предоставление коммунальных услуг                           |                       |
| 30/08/2018           | 3бут 4            |                                         | Поставка давальческого сырья                                |                       |
| 30/08/2018           | Збут              |                                         | Прием на консигнацию                                        |                       |
| 30/08/2018           | Збут              |                                         | Прием на ответственное хранение                             |                       |
| 30/08/2018           | Збут (            |                                         | Поставка по бартеру                                         |                       |
| 30/08/2018           | 3бут 8            | E                                       | Отгрузка давальческой продукции                             |                       |
| 30/08/2018           | Збут 9            |                                         | Отпуск на консигнацию                                       |                       |
| 01/09/2019           | КНавч 2           |                                         | Отпуск на ответственное хранение                            |                       |
| 30/08/2019           | Збут              |                                         | Отгрузка по бартеру                                         |                       |
| 01/02/2020           | KypHa 3           |                                         | Поселение в номера                                          |                       |
| 01/02/2020           | KypHa 2           |                                         |                                                             | ×.                    |
| Вид: Реестр испо     | лняемых дого      | Срок: Ежемесячно не позднее 25 чис      |                                                             | Отмена                |
| 📶 (1) Заклад виш     | юї освіти III - I | 10-2                                    | e antidarana                                                |                       |

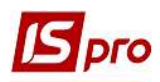

12 По окончанию формирования документов появится окно протокола, в котором будет отображена информация о результате.

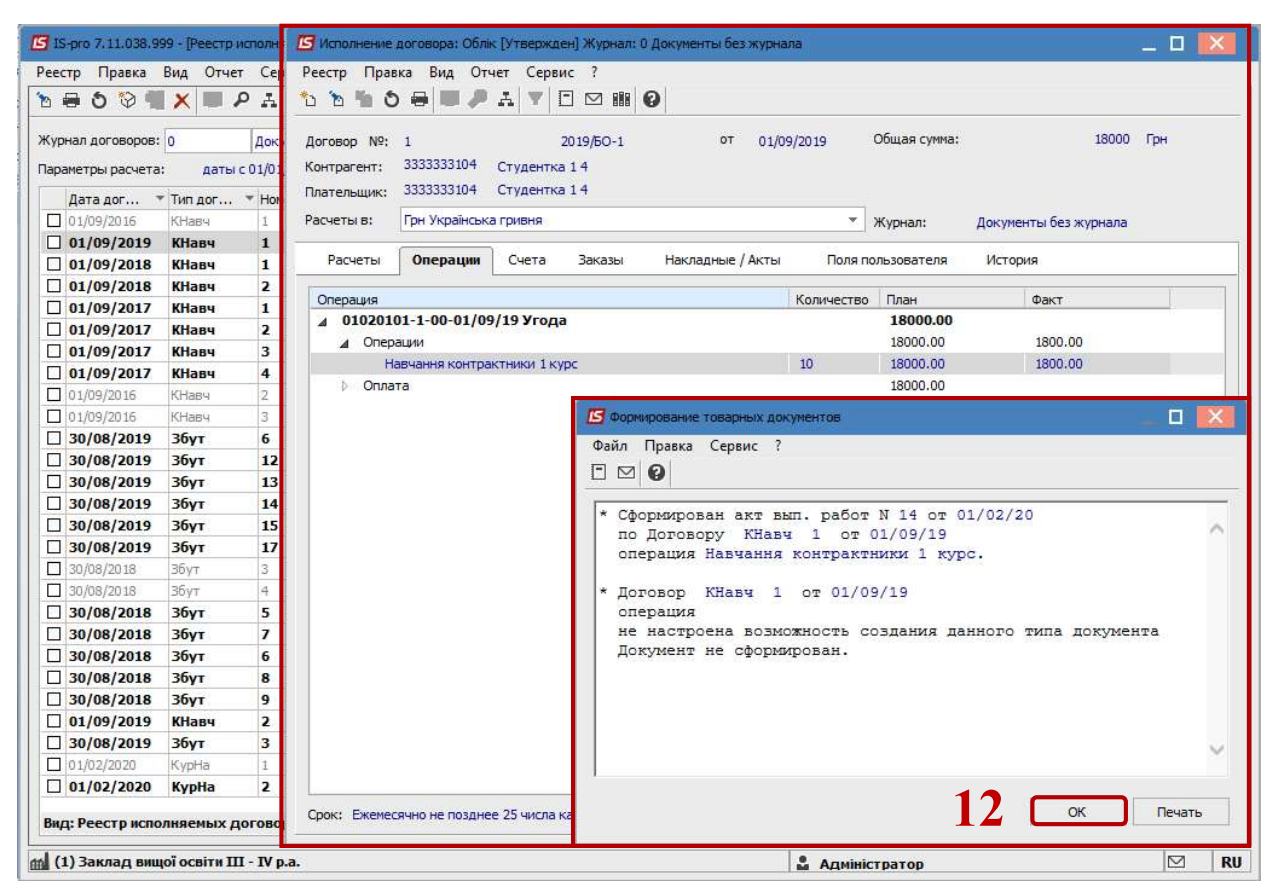

После формирования документа Акт выполненных работ (оказанных услуг) отобразится в выбранном договоре.

## Формирование документов групповым способом на основании договоров по датам спецификации

**ВНИМАНИЕ!** Обязательным условием формирования документов групповым способом по датам спецификации договоров является договор, со статусом Утвержденный и созданными операциями с типом Затратный (поскольку формируются расходные документы). При этом выбираются только операции с типом срока выполнения По датам спецификации. Для каждой операции создаются документы по количеству отобранных периодов выполнения периодической операции, где датой документа будет дата начало каждого периода.

13 Клавишей Пробел выбрать необходимые договора, в нашем случае договора о предоставлении образовательных услуг – обучение на курсах. При выборе всех договоров можно использовать комбинацию клавиш Alt+ «+».

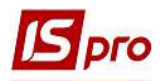

| Реестр Правка         | Вид Отче    | т Сервис ?        | anaban3                                   |                |              | -        |   |
|-----------------------|-------------|-------------------|-------------------------------------------|----------------|--------------|----------|---|
| <u>ه</u> ی چ 🖷        | X .         | P A 6 Y           | X 🗆 🛛 🚱                                   |                |              |          |   |
| Журнал договоров:     | 0           | Документи бе      | з журналу 🔻                               | Вид            | деятельности | : Інші   | * |
| Параметры расчета     | : даты      | c 01/01/20 no 08/ | 04/20. валюта - Українська гривня, котиро | вка - нет      |              |          |   |
| Лата пог              |             | т Номер дого      | * Контрагент                              |                | (0.0 T C     | atvc     |   |
| 01/09/2016            | КНавч       | 3                 | Студент 4 2                               | 61'330.00 [    | он За        | крыт     |   |
| 30/08/2019            | Збут        | 5                 | Студент 1 13                              | 23'920.00      | рн У         | твержден |   |
| 30/08/2019            | Збут        | 6                 | Студентка 1 14                            | 23'920.00      | рн У         | твержден |   |
| 30/08/2019            | Збут        | 7                 | Студент 1 15                              | 23'920.00 1    | Грн У        | твержден |   |
| 30/08/2019            | Збут        | 12                | Студент 15                                | 17'680.00      | рн У         | твержден |   |
| 30/08/2019            | Збут        | 13                | Студент 17                                | 17'680.00      | рн У         | твержден |   |
| 30/08/2019            | Збут        | 14                | Студент 19                                | 17'680.00      | Грн У        | твержден |   |
| 30/08/2019            | Збут        | 15                | Студентка 1 10                            | 17'680.00      | Грн У        | твержден |   |
| 30/08/2019            | Збут        | 16                | Студент 1 12                              | 23'920.00 1    | Грн У        | твержден |   |
| 30/08/2019            | Збут        | 17                | Студентка 14                              | 17'680.00      | Грн У        | твержден |   |
| 30/08/2018            | 3бут        | 3                 | Студент 42                                | 5'200.00 r     | рн За        | крыт     |   |
| 30/08/2018            | Збут        | 4                 | Студентка 4 3                             | 5'200.00 [     | рн За        | крыт     |   |
| 30/08/2018            | Збут        | 5                 | Студент 21                                | 17'680.00      | Грн У        | твержден |   |
| 30/08/2018            | Збут        | 7                 | Студент 2 10                              | 17'680.00      | Грн У        | твержден |   |
| 30/08/2018            | Збут        | 6                 | Студентка 24                              | 17'680.00      | Грн У        | твержден |   |
| 30/08/2018            | Збут        | 10                | Студент 3 10                              | 11'440.00      | рн Ра        | сторгнут |   |
| 30/08/2018            | Збут        | 8                 | Студентка 36                              | 11'440.00      | рн У         | твержден |   |
| 30/08/2018            | Збут        | 9                 | Студент 38                                | 11'440.00      | Грн У        | твержден |   |
| 01/09/2019            | КНавч       | 2                 | Студент 1 12                              | 18'000.00      | Грн У        | твержден |   |
| 30/08/2019            | Збут        | 3                 | Студентка 1 11                            | 23'920.00      | Грн У        | твержден |   |
| 30/08/2018            | Збут        | 11                | Студент 11                                | 23'920.00 1    | Грн У        | твержден |   |
| ☑ 01/02/2020          | КурНа       | 1                 | Студентка 1 11                            | 2'000.00       | Грн У        | твержден |   |
| ☑ 01/02/2020          | КурНа       | 6                 | Студент 1 12                              | 2'000.00       | Грн У        | твержден |   |
| ☑ 01 02/1020          | КурНа       | 4                 | Студентка 1 14                            | 2'000.00 1     | Грн У        | твержден |   |
| ☑ 01/02/2020          | КурНа       | 5                 | Студент 1 13                              | 2'000.00       | Грн У        | твержден |   |
| ☑ 01/02/2020          | КурНа       | 7                 | Студент 1 15                              | 2'000.00 1     | Грн У        | твержден |   |
| вид: Реестр испо<br>« | олняемых р  | договоров С       | грок: 35 Отмечено: 5                      |                |              |          | × |
| d (1) Заклад вин      | юї освіти Т | 11 - 1V p.a.      |                                           | Anninistroater |              | 1        |   |

14 По пункту меню Реестр/Сформировать товарные документы по спецификации или по комбинации клавиш Shift+Ctrl+T сформировать документы.

| eed | тр Правка        | Вид Отче        | т Сервис ?                                                                                                    |                           | -                  |                       |           |             |   |     |
|-----|------------------|-----------------|----------------------------------------------------------------------------------------------------|---------------------------|--------------------|-----------------------|-----------|-------------|---|-----|
|     | Открыть          |                 |                                                                                                    | Enter                     |                    |                       |           |             |   |     |
| 3   | Изменить         |                 |                                                                                                    | F4                        |                    |                       |           |             |   |     |
|     | Management error | <b>D</b> /2     |                                                                                                    | AH- C                     |                    | DV                    | д деятелы | ности: Інші |   | - 2 |
|     | изменить ста     | iye             |                                                                                                    | AILTS                     | а, котировка - нет |                       |           |             |   |     |
|     | Карточка дого    | овора           |                                                                                                    | Ctrl+D                    |                    | 🔻 Сумма по договору 💌 | Код в     | ▼ Статус    |   |     |
|     | Переместить      | в журнал        |                                                                                                    | Shift+Ins                 |                    | 61'330.00             | Грн       | Закрыт      |   |     |
|     | C1               |                 |                                                                                                    | CH-F                      |                    | 23'920.00             | Грн       | Утвержден   |   |     |
|     | Сформироват      | гь счета        |                                                                                                    | Ctrl+F                    |                    | 23'920.00             | Грн       | Утвержден   |   |     |
|     | Сформироват      | гь товарные     | документы                                                                                                    | Ctrl+T                    | 14                 | 23'920.00             | Грн       | Утвержден   |   |     |
|     | Сформироват      | гь товарные     | документы по                                                                                                    | спецификации Shift+Ctrl+T |                    | 17'680.00             | Грн       | Утвержден   |   |     |
| 1   | Сформироват      | гь счета по ц   | штрафным сан                                                                                                    | кциям Shift+Ctrl+Y        | <u> </u>           | 17'680.00             | Грн       | Утвержден   |   |     |
|     | -                |                 |                                                                                                    |                           |                    | 17'680.00             | Грн       | Утвержден   |   |     |
| 8   | Печать           |                 |                                                                                                    | F9                        |                    | 17'680.00             | Грн       | Утвержден   |   |     |
|     | Сохранять от     | меченные о      | тчеты                                                                                                    |                           |                    | 23'920.00             | Грн       | Утвержден   |   | _   |
|     | Печать без вь    | бора            |                                                                                                    |                           |                    | 17'680.00             | Грн       | Утвержден   |   | _   |
|     | 0600000          |                 |                                                                                                    | CHI+E2                    |                    | 5'200,00              | Грн       | Закрыт      |   |     |
|     | Ооновить         |                 |                                                                                                    | Cui+r2                    |                    | 5'200.00              | Грн       | Закрыт      |   |     |
|     | Обновить сос     | тояние          |                                                                                                    | Shift+Alt+F2              |                    | 17680.00              | Грн       | Утвержден   |   |     |
| 3   | Сводная табли    | ица             |                                                                                                    | Shift+Ctrl+C              |                    | 17 680.00             | Грн       | утвержден   |   |     |
|     | Экспорт текч     | uero noeact     | авления                                                                                                    | Shift+Ctrl+F              |                    | 17 680.00             | Грн       | утвержден   |   |     |
|     | onenopri renje   | ater o ripeater | Concentration of the second second seco | Same Serve                |                    | 11440.00              | Гри       | Расторгнут  |   |     |
| Į.  | Выход            |                 |                                                                                                    | Esc                       | -                  | 11'440.00             | Гри       | Утвержден   |   |     |
|     | 01/09/2019       | KHaeu           | 2                                                                                                    | Студент 1 12              |                    | 18'000 00             | Грн       | Утвержден   |   |     |
| 5   | 30/08/2019       | Збут            | 3                                                                                                    | Студентка 1 11            |                    | 23'920.00             | Грн       | Утвержден   |   |     |
| 7   | 30/08/2018       | 36vT            | 11                                                                                                    | Студент 1 1               |                    | 23'920.00             | Грн       | Утвержден   |   |     |
| ~   | 01/02/2020       | КурНа           | 1                                                                                                    | Студентка 1 11            |                    | 2'000.00              | Грн       | Утвержден   |   |     |
| V   | 01/02/2020       | КурНа           | 6                                                                                                    | Студент 1 12              |                    | 2'000.00              | Грн       | Утвержден   |   |     |
| ~   | 01/02/2020       | КурНа           | 4                                                                                                    | Студентка 1 14            |                    | 2'000.00              | Грн       | Утвержден   |   |     |
| V   | 01/02/2020       | КурНа           | 5                                                                                                    | Студент 1 13              |                    | 2'000.00              | Грн       | Утвержден   |   |     |
| •   | 01/02/2020       | КурНа           | 7                                                                                                    | Студент 1 15              |                    | 2'000.00              | Грн       | Утвержден   |   |     |
| 111 | ц: Реестр испо   | лняемых д       | оговоров                                                                                                    | Строк: 35 Отмечено: 5     |                    |                       |           |             |   |     |
| :   |                  |                 | 97 - CE                                                                                                    | 21 A                      |                    |                       |           |             | 1 | >   |
|     |                  |                 |                                                                                                    |                           |                    |                       |           |             |   |     |

### 15 В окне Формирование документов:

15.1 в поле Период: с ... по ... указать период, за который формируются документы;

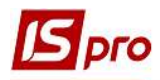

15.2 установить отметку 💿 в одном из предлагаемых для формирования типов документов, в нашем случае Акты выполненных работ;

15.3 установить отметку 💿 в параметре Дата формирования документа, в нашем случае На указанную дату;

15.4 в поле Тип договора из справочника Выбор типа договора выбрать необходимый тип договора, в нашем случае Курсы-обучение;

15.5 в поле Номенклатура из справочника Выбор номенклатуры выбрать необходимую номенклатуру, в нашем случае Обучение на курсах. Номенклатуру выбрать, если необходимо формировать документы по такой номенклатуре.

15.6 отметить при необходимости параметр Один документ на все сроки спецификации;

15.7 отметить при необходимости параметр Формировать только по пени;

15.8 нажать кнопку ОК.

| естр Правка Вид Отчет Сервис 7                                                                                                    |                                                                                               |                                                                            |
|----------------------------------------------------------------------------------------------------|-----------------------------------------------------------------------------------------------|----------------------------------------------------------------------------|
|                                                                                                    |                                                                                               |                                                                            |
|                                                                                                    |                                                                                               | 12                                                                         |
| урнал договоров: 0 Документи без журналу 👻                                                                                                    | Вид деяте                                                                                     | тьности: Інші                                                              |
| раметры расчета: даты с 01/01/20 по 08/04/20, валюта - Українська гривня, котировка - н                                                                                                    | ет                                                                                            |                                                                            |
| Дата дог * Тип дог * Номер дого * Контрагент                                                                                                    | Сумма по договору Код в                                                                       | * Статус                                                                   |
| 01/09/2010 01:00 0                                                                                                    | 61'330.00 Грн                                                                                 | Закрыт                                                                     |
| 30/08 Формирование документов                                                                                                    | 23'920.00 Грн                                                                                 | Утвержден                                                                  |
| 30/08                                                                                                    | 23'920.00 Грн                                                                                 | Утвержден                                                                  |
| 30/08 Период: 01/02/2020 С 29/02/2020                                                                                                    | 23'920.00 Грн                                                                                 | Утвержден                                                                  |
| 30/08                                                                                                    | 17'680.00 Грн                                                                                 | Утвержден                                                                  |
| 30/08 Тип формируемых документов Дата формирования документа                                                                                                    | 17'680.00 Грн                                                                                 | Утвержден                                                                  |
| 30/08 О Счета-накладные на продажу О на дату оплаты                                                                                                    | 12-10                                                                                         |                                                                            |
|                                                                                                    | 🔝 Выбор типа договора                                                                         | 🗉 🔜                                                                        |
| 30/08                                                                                                    | and the second second second                                                                  | 1.00                                                                       |
| 30/08 ОАкты выполненных работ О на последнюю дату спецификации                                                                                                    | Код Наименование                                                                              | ^                                                                          |
| 30/08/ О Счет О Счет 29/02/2020 🛅                                                                                                    | Збут Реалізація товарів і послуг                                                              |                                                                            |
| 30/08/                                                                                                    | БНа Контракти-навчання (багатосто)                                                            | оронни)                                                                    |
| 30/08 Тип договора Курси-навчання                                                                                                    | КНаКонтракти-навчання                                                                         |                                                                            |
| 30/08 However 10000024                                                                                                    | Кур Курол-навчання                                                                            |                                                                            |
| 30/08 TOTORERKIAT YPA                                                                                                    |                                                                                               | ~                                                                          |
| 30/08/                                                                                                    | <i>3</i> 7                                                                                    |                                                                            |
| 30/08 Ордин документ на все строки спецификации                                                                                                    |                                                                                               | ОК Отмена                                                                  |
| 30/08 Формировать только по пене                                                                                                    |                                                                                               |                                                                            |
|                                                                                                    | 18'000.00 Грн                                                                                 | Утвержден                                                                  |
| 01/09                                                                                                    | 23'920.00 Грн                                                                                 | Утвержден                                                                  |
| 01/09<br>30/08 15.8 Ок Отмена                                                                                                    |                                                                                               | Утвержден                                                                  |
| 01/09<br>30/08<br>30/08 15.8 ок отмена                                                                                                    | 23'920.00 Грн                                                                                 |                                                                            |
| 01/09<br>30/08<br>30/08<br>01/02/2020 КурНа 1 Студентка 1 11                                                                                                    | 23'920.00 Грн<br>2'000.00 Грн                                                                 | Утвержден                                                                  |
| 01/09<br>30/08 15.8 ок отмена<br>30/08 01/02/2020 КурНа 1 Студентка 1 11<br>01/02/2020 КурНа 6 Студент 1 12                                                                                                    | 23'920.00 Грн<br>2'000.00 Грн<br>2'000.00 Грн                                                 | Утвержден<br>Утвержден                                                     |
| 01/09<br>30/08<br>30/08<br>01/02/2020 КурНа 1 Студентка 1 11<br>01/02/2020 КурНа 6 Студент 1 12<br>01/02/2020 КурНа 4 Студентка 1 14                                                                                                    | 23'920.00 Грн<br>2'000.00 Грн<br>2'000.00 Грн<br>2'000.00 Грн<br>2'000.00 Грн                 | Утвержден<br>Утвержден<br>Утвержден                                        |
| 01/09<br>30/08<br>15.8 ОК Отмена<br>01/02/2020 КурНа 1 Студентка 1 11<br>01/02/2020 КурНа 6 Студент 1 12<br>01/02/2020 КурНа 4 Студентка 1 14<br>01/02/2020 КурНа 5 Студент 1 13                                                                                                    | 23'920.00 Грн<br>2'000.00 Грн<br>2'000.00 Грн<br>2'000.00 Грн<br>2'000.00 Грн<br>2'000.00 Грн | Утвержден<br>Утвержден<br>Утвержден<br>Утвержден                           |
| 01/09<br>30/08 15.8 ОК Отмена<br>01/02/2020 КурНа 1 Студентка 1 11<br>01/02/2020 КурНа 6 Студент 1 12<br>01/02/2020 КурНа 4 Студентка 1 14<br>01/02/2020 КурНа 5 Студент 1 13<br>01/02/2020 КурНа 7 Студент 1 15                                                                                                    | 23'920.00 Грн<br>2'000.00 Грн<br>2'000.00 Грн<br>2'000.00 Грн<br>2'000.00 Грн<br>2'000.00 Грн | Утвержден<br>Утвержден<br>Утвержден<br>Утвержден<br>Утвержден<br>Утвержден |
| 01/09<br>30/08<br>15.8 ОК Отмена<br>01/02/2020 КурНа 1 Студентка 1 11<br>01/02/2020 КурНа 6 Студент 1 12<br>01/02/2020 КурНа 4 Студентка 1 14<br>01/02/2020 КурНа 5 Студент 1 13<br>01/02/2020 КурНа 7 Студент 1 15<br>стресстр исполняемых договоров Строк: 35 Отмечено: 5                                                                                                    | 23'920.00 Грн<br>2'000.00 Грн<br>2'000.00 Грн<br>2'000.00 Грн<br>2'000.00 Грн<br>2'000.00 Грн | Утвержден<br>Утвержден<br>Утвержден<br>Утвержден<br>Утвержден              |
| 01/09         15.8         ОК         Отмена           30/08         01/02/2020         КурНа         1         Студент ка 1 11           01/02/2020         КурНа         6         Студент ка 1 14           01/02/2020         КурНа         4         Студент ка 1 14           01/02/2020         КурНа         5         Студент ка 1 14           01/02/2020         КурНа         7         Студент 1 13           01/02/2020         КурНа         7         Студент 1 15           12: Реестр исполняемых договоров         Строк: 35         Отмечено: 5                                                                                                    | 23'920.00 Грн<br>2'000.00 Грн<br>2'000.00 Грн<br>2'000.00 Грн<br>2'000.00 Грн<br>2'000.00 Грн | Утвержден<br>Утвержден<br>Утвержден<br>Утвержден<br>Утвержден              |
| 01/09<br>30/08<br>30/08<br>01/02/2020 КурНа 1 Студентка 1 11<br>01/02/2020 КурНа 6 Студент 1 12<br>01/02/2020 КурНа 4 Студент 1 13<br>01/02/2020 КурНа 5 Студент 1 13<br>01/02/2020 КурНа 7 Студент 1 15<br>01/02/2020 КурНа 7 Студент 1 15<br>02/02/2020 КурНа 7 Студент 1 15<br>02/02/2020 КурНа 7 Студент 1 15<br>02/02/202 | 23'920.00 Грн<br>2'000.00 Грн<br>2'000.00 Грн<br>2'000.00 Грн<br>2'000.00 Грн<br>2'000.00 Грн | Утвержден<br>Утвержден<br>Утвержден<br>Утвержден<br>Утвержден              |

16 По окончанию формирования документов появится окно протокола, в котором будет отображена информация о результате.

17 Нажать кнопку ОК.

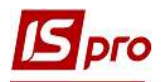

| Ресстр Правка Вид Отчет Сервис ?                                                                                                    | Вид деятельности: Інші<br>* Сумма по договору * Код в * Статус<br>61'330.00 Грн Закрыт                                                                                              |           |
|----------------------------------------------------------------------------------------------------|----------------------------------------------------------------------------------------------------|-----------|
| ••••••••••••••••••••••••••••••••••••                                                                                                    | Вид деятельности:         Інші           *         Сумма по договору         *         Код в         *         Статус           61'330.00         Грн         Закрыт         Закрыт |           |
| Журнал договоров:         О         Документи без журналу         *           Тараметры расчета:         даты с 01/01/20 по 08/04/20, валюта - Українська гривня, котировка - нет           Дата дог         * Тил дог         * Номер дого         * Контрагент           01/09/2019         Збут         5         Студент 1 13           03/08/2019         Збут         6         Студент 115           030/08/2019         Збут         12         Студент 15           030/08/2019         Збут         12         Студент 17           030/08/2019         Збут         13         Студент 17           030/08/2019         Збут         14         Студент 19           030/08/2019         Збут         15         Студент 19           030/08/2019         Збут         16         Студент 10                                                                                                    | Вид деятельности: Інші<br>• Сумна по договору   Код в   Статус<br>61'330.00 Грн Закрыт                                                                                              |           |
| Параметры расчета: даты с 01/01/20 по 08/04/20, валюта - Українська гривня, котировка - нет Дата дог ▼ Тип дог ▼ Номер дого ▼ Контрагент 01/09/2016 КНавч 3 Студент 1 2 30/08/2019 Збут 5 Студент 1 13 30/08/2019 Збут 6 Студент 1 14 30/08/2019 Збут 7 Студент 1 15 30/08/2019 Збут 12 Студент 1 5 30/08/2019 Збут 13 Студент 1 7 30/08/2019 Збут 14 Студент 1 9 30/08/2019 Збут 15 Студент 1 12 30/08/2019 Збут 1 5 Студент 1 2                                                                                                    | ▼ Сумма по договору ▼ Код в ▼ Статус<br>61'330.00 Грн Закрыт                                                                                                    |           |
| Дата дог ▼         Тип дог ▼         Номер дого ▼         Контрагент           01/09/2016         КНавч         3         Студент 4.2           30/08/2019         Збут         5         Студент 113           30/08/2019         Збут         6         Студент 115           30/08/2019         Збут         7         Студент 15           30/08/2019         Збут         12         Студент 15           30/08/2019         Збут         13         Студент 17           30/08/2019         Збут         14         Студент 19           30/08/2019         Збут         15         Студент 12           30/08/2019         Збут         16         Студент 12                                                                                                    | ▼         Сумна по договору         ▼         Код в         ▼         Статус           61'330.00         Грн         Закрыт                                                         |           |
| □ 1/09/2016         КНавч         3         Студент 4 2           □ 30/08/2019         Збут         5         Студент 113           □ 30/08/2019         Збут         6         Студент 113           □ 30/08/2019         Збут         7         Студент 115           □ 30/08/2019         Збут         12         Студент 15           □ 30/08/2019         Збут         12         Студент 17           □ 30/08/2019         Збут         13         Студент 17           □ 30/08/2019         Збут         14         Студент 19           □ 30/08/2019         Збут         15         Студент 12           □ 30/08/2019         Збут         16         Студент 12                                                                                                    | 61'330.00 Грн Закрыт                                                                                                    |           |
| □ 30/08/2019         Збут         5         Студент 1 13         Студент 1 13           □ 30/08/2019         Збут         6         Студент 1 13         Студент 1 13           □ 30/08/2019         Збут         7         Студент 1 15         Файл Правка Сервис           □ 30/08/2019         Збут         12         Студент 1 5         Оайл Правка Сервис           □ 30/08/2019         Збут         13         Студент 1 7           □ 30/08/2019         Збут         14         Студент 19           □ 30/08/2019         Збут         15         Студент 12           □ 30/08/2019         Збут         16         Студент 12                                                                                                    |                                                                                                    |           |
| 30/08/2019         Збут         6         Студентка 114         15         Фойл         Правка         Сервис           30/08/2019         Збут         7         Студент 115         Файл         Правка         Сервис           30/08/2019         Збут         12         Студент 15         Г         Файл         Правка         Сервис           30/08/2019         Збут         13         Студент 17         Г         Г         Сорыирован акт           30/08/2019         Збут         14         Студент 19         Г         Сорыирован акт           30/08/2019         Збут         15         Студент 10         Горевирован акт         По Договору           30/08/2019         Збут         16         Студент 112         Операция         Ваздан                                                                                                    |                                                                                                    |           |
| Зо/08/2019         Збут         7         Студент 1 15         Файл         Правка         Сервис           30/08/2019         Збут         12         Студент 1 5         Г         Студент 1 5         Г         Г         С         Г         Г         С         Г         Г         С         Г         Г         Г         С         Г         Г | ументів                                                                                                    |           |
| □ 30/08/2019 Збут 12 Студент 15<br>□ 30/08/2019 Збут 13 Студент 17<br>□ 30/08/2019 Збут 14 Студент 19<br>□ 30/08/2019 Збут 15 Студент а 110<br>□ 30/08/2019 Збут 16 Студент ка 110<br>□ 30/08/2019 Збут 16 Студент ка 12                                                                                                    | ?                                                                                                    |           |
| □ 30/08/2019 Збут 13 Студент 17<br>□ 30/08/2019 Збут 14 Студент 19<br>□ 30/08/2019 Збут 15 Студентка 110<br>□ 30/08/2019 Збут 15 Студентка 112 операция Назчан                                                                                                    |                                                                                                    |           |
| □ 30/08/2019 Збут 14 Студент 19 * Сформирован акт<br>□ 30/08/2019 Збут 15 Студентка 110 по Договору Кур<br>□ 30/08/2019 Збут 16 Студентка 112 операция Навчанн                                                                                                    |                                                                                                    |           |
| □ 30/08/2019 Збут 15 Студентка 1 10 по Договору Кур<br>□ 30/08/2019 Збут 16 Студентка 1 12 по договору Кур                                                                                                    | вып. работ N 9 от 29/02/20                                                                                                    |           |
| 30/08/2019 Збут 16 Студент 112 операция Навчанн                                                                                                    | Ha 1 or 01/02/20                                                                                                    | ^         |
|                                                                                                    | я курси.                                                                                                    |           |
| □ 30/08/2019 Збут 17 Студентка 1 4                                                                                                    |                                                                                                    |           |
| □ 30/08/2018 Збут 3 Студент 4.2 * Договор КурНа                                                                                                    | 1 or 01/02/20                                                                                                    |           |
| □ 30/08/2018 Збут 4 Студентка 4 3 операция                                                                                                    |                                                                                                    |           |
| □ 30/08/2018 Збут 5 Студент 2.1 не настроена воз                                                                                                    | можность создания данного типа документа                                                                                                    |           |
| □ 30/08/2018 Збут 7 Студент 2 10                                                                                                    | мирован.                                                                                                    |           |
| □ 30/08/2018 Збут 6 Студентка 2.4 * Сформирован акт                                                                                                    | вып. работ N 10 от 29/02/20                                                                                                    |           |
| □ 30/08/2018 Збут 10 Студент 3 10 по Договору Кур                                                                                                    | Ha 6 or 01/02/20                                                                                                    |           |
| □ 30/08/2018 Збут 8 Студентка 3 6 операция Навчанн                                                                                                    | я курси.                                                                                                    |           |
| Отранитали и студент 3 8 Студент 3 8                                                                                                    |                                                                                                    |           |
| □ 01/09/2019 КНавч 2 Студент 112 * Договор КурНа                                                                                                    | 6 or 01/02/20                                                                                                    |           |
| □ 30/08/2019 Збут З Студентка 1 11 операция                                                                                                    |                                                                                                    |           |
| □ 30/08/2018 Збут 11 Студент 11 Не настроена воз<br>Потимент не сфор                                                                                                    | можность создания данного типа документа<br>мирован                                                                                                    |           |
| ☑ 01/02/2020 КурНа 1 Студентка 1 11                                                                                                    | мирован.                                                                                                    |           |
| ☑ 01/02/2020 КурНа 6 Студент 1 12 * Сформирован акт                                                                                                    | вып. работ N 11 от 29/02/20                                                                                                    |           |
| ☑ 01/02/2020 КурНа 4 Студентка 1 14 по Договору Кур                                                                                                    | Ha 4 or 01/02/20                                                                                                    |           |
| ☑ 01/02/2020 КурНа 5 Студент 1 13 операция Навчанн                                                                                                    | я курси.                                                                                                    | ~         |
| ☑ 01/02/2020 КурНа 7 Студент 1 15                                                                                                    |                                                                                                    |           |
| Вид: Реестр исполняемых договоров Строк: 35 Отмечено: 5                                                                                                    |                                                                                                    | Печать    |
|                                                                                                    |                                                                                                    | The light |

Формирование бухгалтерских проводок и проведение сформированных **Актов** выполненных работ (оказанных услуг) в Главную книгу происходит в подсистеме Логистика / Учет сбыта в модуле Акты выполненных работ.